# Nature

#### (http://www.nature.com)

Nature retains its position as the most cited weekly science journal, with over 390,000 cites, an increase of almost 18,000 on last year's count. And Nature continues to publish more articles than any other multidisciplinary journal. For 2006 Nature's impact factor is 26.681. The impact factor of a journal is calculated by dividing the number of current year citations to the source items published in that journal during the previous two years. It is an independent measure calculated by Thomson/ISI (Institute for Scientific Information), Philadelphia, USA. Nature Provides 40 Online Journals to DeLCON.

UGC-Infonet Digital Library Consortium has got subscription to only the Nature Journal, which can be accessed at the member Universities through their registered IP addresses.

#### Accessible to: 10 DeLCON Members

#### Coverage: 2005 onwards

To browse or search the journal a user should click on the Nature Journal on the homepage of Nature as shown below.

|                                                                                             | <ul> <li>Manufactor and a state of the state of the s</li></ul> | and a second second second second | Subscribe                                                  | Register | <u>E-alert sign up</u>                                                                                                    | <u>My account</u>                                                                                                  |
|---------------------------------------------------------------------------------------------|----------------------------------------------------------------------------------------------------|-----------------------------------|------------------------------------------------------------|----------|----------------------------------------------------------------------------------------------------|----------------------------------------------------------------------------------------------------|
| <b>nature</b> .<br>The world's best science and medi                                        | cine on your desktop                                                                                                    |                                   | Search                                                     |          | go Adv                                                                                                    | Login<br>anced search                                                                                              |
| 15 November 2007                                                                            |                                                                                                    | Natu                              | <i>ire</i> journ.                                          | Ins      | side nature.co                                                                                                    | om                                                                                                    |
|                                                                                             | Cloned monkey stem cells produc<br>Stem cells extracted from cloned primate em<br>See also: Producing primate embryonic<br>cells by somatic cell nuclear transfer &<br>typing of Rhesus SCNT pluripotent stem<br>lines.<br>Latest news<br>Newcomers hit top 10 in supercomputer lid<br>Researchers complain of privacy rules<br>Click here to go<br>to nature Journal                                                                                                    | renews >                          | GREENHOL<br>OF ALL AND AND AND AND AND AND AND AND AND AND |          | Publicat<br>browse t<br>publicati<br>Nature F<br>> Stem Ce<br>> Climate<br>> Avian Fix<br>Nature Jo<br>Climate<br>> Science ;<br>posting | ions A-Z<br>he nature.com<br>ons index<br>Reports<br>ills<br>Change<br>b<br>S.COM<br>iobs - free<br>available now! |
| Latest research                                                                             | Explore nature                                                                                                    | .com                              |                                                            | ך 🌠      | Dissect I<br>Scintilla                                                                                                    | Medicine                                                                                                    |
| Test of relativistic time dilation with fa<br>clocks at different velocities Nature Physics | est optical atomic vsics Nature Netwo                                                                                                    | ork                               |                                                            |          |                                                                                                    | see more 🕨                                                                                                    |
| The immune-mediated alteration of se                                                        | erotonin and Blogs                                                                                                    |                                   |                                                            |          | Podcast                                                                                                    | 5                                                                                                    |

#### **Searching Nature Journal**

User can search the journal by entering the search term in the search box shown below. User can select the option to search from this journal or the whole nature journals from the drop down list there. Then by clicking on the **go** button the search results comes for the term.

| nati                          | ITE Internation                                                                 | onal weekly journal of science                                       | e                          | Enter the search term at here |
|-------------------------------|---------------------------------------------------------------------------------|----------------------------------------------------------------------|----------------------------|-------------------------------|
|                               |                                                                                 |                                                                      | Search This journal        | go Advanced search            |
| Journal home                  |                                                                                 | Latest News                                                          | $\overline{}$              | Get all the latest news at    |
| Advance online<br>publication | nature                                                                          | Brain waves reveal intensity of                                      | o <u>f pain</u>            | naturenews                    |
| Current issue                 | Rt                                                                              |                                                                      | <u>ent ever made</u>       | Subscribe to Nature           |
| Nature News                   |                                                                                 | How to trap a rainbow                                                |                            | Journal                       |
| Archive                       | GREENHOUSE                                                                      | More from Nature News                                                | Select the se              | Subscribe                     |
| Supplements                   | Character and the<br>Antralian electrons<br>Anarcial<br>Marketing potential     | Latest Research                                                      | option at her              | e n up for e-alerts           |
| Web focuses                   | MATTERALESEATTER<br>Erne leget nede<br>HEESPANIARS DEGASE<br>A canning publican | <ul> <li>Producing primate embryonic<br/>nuclear transfer</li> </ul> | <u>-</u>                   | 🚽 👡 cocommend to your library |
| Multimedia                    | → Current Issue<br>Volume 450 Number 7168                                       | → Primates join the club                                             |                            | 🔊 Live newsfeeds              |
| About the journal             |                                                                                 | → Genotyping of Rhesus SCNT p                                        | luripotent stem cell lines | Nature in the news            |
| For authors and referees      |                                                                                 | Mana nacaanch                                                        |                            | — (external link)             |

## Search Results

The search results screen is shown below. From this screen users can select the sort option to sort the search result in the desired order. By selecting the **Abstract**, **Full Text**, **PDF** users can view the required format of the article. The full text option gives the full text view of the document in HTML format, and the PDF option downloads the PDF format of the article.

| • Refine this query Advanced search & Save                                                                                                    | e Search - why saved searches                                                                                                    |                                                                                                    |
|----------------------------------------------------------------------------------------------------|----------------------------------------------------------------------------------------------------|----------------------------------------------------------------------------------------------------|
| Advanced Search                                                                                                    | i<br>for no-option heart patients Vest H<br>from TheraVitae<br>Ads by Googre                                                                                                    | Search ell in this Journal                                                                                     |
| Sort results by:<br>Date - Most Recent V 10 per page V<br>Hide Summaries<br>1. Geno typing of Rhesus SCNT pluripo<br>SUMMARY: Arising from: J.A.Byrne et al. Na<br>nuclear transfer (SCNT) into enucleated accord                                                                                                    | <b>Refine search here</b><br>tent stem cell lines<br>ture 450, doi:10.1038/nature06357 (2007) Somatic cell<br>tes has emerged as a technique that can                                   | Refine your search: Find Stem cell in<br>these Subjects<br>Biotech (3402)<br>Cancer (3402)<br>Chemistry (3402) |
| Abstract [Full Text] P) - Frankerson Full<br>2. Producing primate embruonic stom<br>J Byrne, D Pedre<br>summary serie<br>nuclear Jensfer (<br>nuclear Jensfer (<br>nuclear Jensfe | text in HTML<br>cells by somatic cell nuclear transfer<br>(Sanger, S Gokhale, D Wolf, S Mitalipov<br>S) cells genetically identical to a patient by somatic cell<br>o cure or alleviate | Clinical Medicine (3402)<br>Development (3402)<br>Drug Discovery (3402)<br>Search Stem cell in all Subjects    |
| Abstract, I) ill Text (PDF) white and permission<br>3. The SRA protein Np95<br>methylated DNA<br>Jafar Sharif, Masahiro Muto                                                                                                    | E   <u>Save this link</u><br>  ] · <i>구 · 쇼</i> · [19] 쇼   원 전 기 고<br>NATURE Vol 450  14 Nortal be 2037                                                                                 | Search in:                                                                                                    |
| Masaki Okano, Haruhiko Ko<br>SUMMARY: DNA methyltran<br>maintenance of CpG methy<br>CONTEXT:and thus has<br>involves proliferating cell n s<br>but Pcna is not absolutely n z<br>Nature (11 Nov 2007) Letters                                                                                                    | Genotyping of Rhesus SCNT p<br>Arising from: J. A. Byrne et al. Nature 450, doi:10.1038/nature06357 (20<br>Somatic cell nuclear transfer (SCNT) into enucleated oosytes has DN.         | Iuripotent stem cell lines                                                                                     |

Users can also refine their search by selecting the subject at the right side on the search result screen. To Save the search users can click on the **save search** option given on top of the results. To save a search a user has to become a registered user.

The options **Refine the query** and **Advanced Search** both leads the user to the advanced search option.

## Advanced Search

Advanced search can be done on the homepage of nature or at the search result screen. The advanced search page looks like the screenshot given below. Enter desired keywords in respective field search boxes and select required options as shown in the window given below and click on **Search** button. The search results screen will appear as described before.

| Site Search Saved Searches CrossRef Search                                                                                                    |                      |
|----------------------------------------------------------------------------------------------------|----------------------|
| You are searching in Nature                                                                                                    | Display results by:  |
| All words                                                                                                    | Date - Most Recent 💌 |
| (2) Search help                                                                                                    | 10 per page 🛛 💌      |
| Include 🔄 all of Nature.com OR Select journals from a list                                                                                                    | Search               |
| Refine search                                                                                                    |                      |
| Author(s)                                                                                                    |                      |
| Any words                                                                                                    |                      |
| Title                                                                                                    |                      |
| Volume Issue Start page<br>Publication date<br>Day Month Year Month Year Month Ye |                      |
| DOI search                                                                                                    |                      |
| DOI                                                                                                    | Submit               |

Note: Since UGC-Infonet has got subscription for only the **Nature** journal, users will select Nature only from **Select journals from a list**.

The **Saved Searches** option allows a registered user to view the previous searches saved by a user.

In **CrossRef Search** the site makes a Google search for the term. The CrossRef Search screen appears as the picture follows.

| CrossRef Search                                                                                                    |                                                                                                    |
|----------------------------------------------------------------------------------------------------|----------------------------------------------------------------------------------------------------|
| PUBLICATIONS A-Z INDEX > BROWSE BY SUBJECT >                                                                           |                                                                                                    |
| MucosalImmunology           Submit your next paper to the first journer                                                | Call for Papers                                                                                                    |
| Site search Saved Searches CrossRef Search                                                                             |                                                                                                    |
| CrossRef Search<br>publisher pilot for full-text scholarly research<br>covered by<br>Google<br>from John Wiley & Sons. | NPG is participating in the <u>CrossRef Search</u> pilot project. The<br>project enables free full-text inter-publisher searching of scholarly<br>research content.<br>This service launches a typical <u>Google</u> search but filters the result<br>set to the content from participating publishers.<br>Please take a moment to <u>tell us about your experience using the</u><br><u>CrossRef Search service</u> . The first 100 respondents to complete the<br>survey and enter optional contact info will be eligible for a prize<br>drawing for a Palm Tungsten E or a \$100 gift certificate for books |

## Browse by Subject

A user can browse the journal by subject or by the specific journal issue. When the user browses by the subject, it appears as a screen given below.

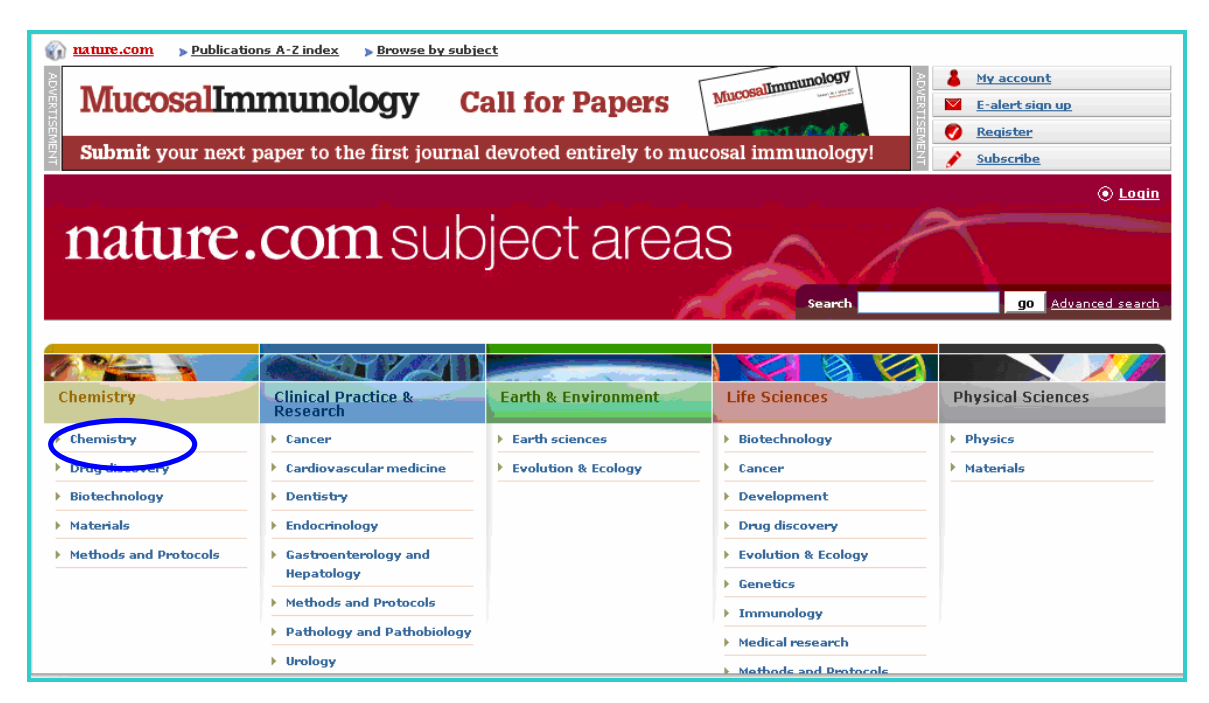

Here the user has to choose his subject of interest and click on the subject. The screenshot for browsing the subject area **Chemistry** is given below. It shows the name of Nature Journals for Chemistry and some featured articles. By clicking on these articles it gives the full text view of the article and clicking the Journal name leads the user to the Journal Home Page.

| chemistry@nature              |   | com                                                                                                    | Welcome back: Dinesh Ranjan<br><b>O <u>Loqout</u></b>                                              |
|-------------------------------|---|----------------------------------------------------------------------------------------------------|----------------------------------------------------------------------------------------------------|
|                               |   | Search This subject area 💌                                                                                                | go Advanced search                                                                                 |
| NPG Journals in chemistry     | Þ | Featured Articles                                                                                                    | New from NPG                                                                                       |
| Nature                        | F | Review: The emarkable metal-catalysed optin metathesis reaction                                                           | New: chemistry@nature e-alert                                                                      |
| Nature Biotechnology          | F | Article Gene editing in human stem cells using zhe finger nucleases<br>and integrase-defective lentiviral vector delivery | Featured e journals<br>Articles ice monthly                                                        |
| Nature Chemical Biology       | F | Brig Communication: Enzymatic catalysis on conducting granine particles                                                   | News & Views, Reviews and                                                                          |
| Nature Materials              | F | Litter: Fabrication of a simultaneous red-green-blue reflector using single-pitched cholesteric liquid crystals           | content published in Nature,<br>Nature Chemical Biology, Nature<br>Materials, Nature Reviews Drug  |
| Nature Methods                | F | Bief Communication: An FKBP destabilization domain modulates protein<br>levels in <i>Plasmodium falciparum</i>            | Discovery, Nature Nanotechnology,<br>Nature Biotechnology, Nature<br>Methods and Nature Protocols. |
| Nature Methods                | F | Bref Communication: Rapid control of protein level in the apicomplexan<br>Toxicolasma gondii                              | The e-alert will also highlight<br>recent blog entries from The<br>Sceptical Chymist and chemistry |
| Nature Nanotechnology         | F | Lette: Nano-architectures by covalent assembly of molecular building blocks                                               | jobs from our NatureJobs<br>website.                                                               |
| Nature Protocols              | Þ | Protocol: ud-catalyzed amination reactions of avi halides using bulky biarylmonophosphine ligands                         | Sign up here today!                                                                                |
| Nature Reviews Drug Discovery | F | Review: Target decomplution strategies in drug discovery                                                                  | nature jobs                                                                                        |

#### **Browsing Nature**

On the Homepage of Nature Journal as shown above we can browse the current issues or the archival issues of the Journal by clicking on the respective link. By clicking on the **Archive** the screen shows like below. Now clicking on the required issue no. User can browse the particular issue.

| nati                          | International weekly journal of science                                                                                                    | © Login                                                                                     |
|-------------------------------|----------------------------------------------------------------------------------------------------|---------------------------------------------------------------------------------------------|
|                               | Search This journal ⊻                                                                                                    | <u>go</u> <u>Advanced search</u>                                                            |
| Journal home > Archive        |                                                                                                    |                                                                                             |
| Journal home                  | ARCHIVE                                                                                                    | Subscribe to Nature                                                                         |
| Advance online<br>publication | Personal subscription will give you access to the archive dating back to January 1997 only                                                                                                    | Journal                                                                                     |
| Current issue                 | Author and Subject Indexes                                                                                                    |                                                                                             |
| Nature News                   | Muthor and Subject Indexes                                                                                                    | 🖂 Sign up for e-alerts                                                                      |
| Archive                       | <u>2007</u> □ 2007     □ 2007     □     □     □     □     □     □     □     □     □     □     □     □     □     □     □     □     □     □     □     □     □     □     □     □     □     □     □     □     □     □     □     □     □     □     □     □     □     □     □     □     □     □     □     □     □     □     □     □     □     □     □     □     □     □     □     □     □     □     □     □     □     □     □     □     □     □     □     □     □     □     □     □     □     □     □     □     □     □     □     □     □     □     □     □     □     □     □     □     □     □     □     □     □     □     □     □     □     □     □     □     □     □     □     □     □     □     □     □     □     □     □     □     □     □     □     □     □     □     □     □     □     □     □     □     □     □     □     □     □     □     □     □     □     □     □     □     □     □     □     □     □     □     □     □     □     □     □     □     □     □     □     □     □     □     □     □     □     □     □     □     □     □     □     □     □     □     □     □     □     □     □     □     □     □     □     □     □     □     □     □     □     □     □     □     □     □     □     □     □     □     □     □     □     □     □     □     □     □     □     □     □     □     □     □     □     □     □     □     □     □     □     □     □     □     □     □     □     □     □     □     □     □     □     □     □     □     □     □     □     □     □     □     □     □     □     □     □     □     □     □     □     □     □     □     □     □     □     □     □     □     □     □     □     □     □     □     □     □     □     □     □     □     □     □     □     □     □     □     □     □     □     □     □     □     □     □     □     □     □     □     □     □     □     □     □     □     □     □     □     □     □     □     □     □     □     □     □     □     □     □     □     □     □     □     □     □     □     □     □     □     □     □     □     □     □     □     □     □     □     □     □     □     □     □     □     □     □     □     □     □    □    □    □    □    □ | 🖌 Recommend to your library                                                                 |
|                               |                                                                                                    | Ive pewsfeeds                                                                               |
| Supplements                   | Select from t                                                                                                    | he a live newsleeds                                                                         |
| Web focuses                   | <u>22 December 2005; 438 (7071); 1051 - 1190</u><br><u>15 December 2005; 438 (7070); 889 - 1050</u> desired Issue                                                                                                    | Nature in the news (external link)                                                          |
| Multimedia                    | • <u>8 December 2005; 438 (7069); 711 - 888</u>                                                                                                    |                                                                                             |
| About the journal             | <ul> <li><u>1 December 2005; 438 (7068): 531 - 710</u></li> <li><u>24 November 2005; 438 (7067): 398 - 530</u></li> </ul>                                                                                                    | naturaiohs                                                                                  |
| For authors and referees      | 17 November 2005; 438 (7066): 257 - 394                                                                                                    | natarejobs                                                                                  |
| Online submission             | <ul> <li>10 November 2005; 438 (7065): 129 - 256</li> <li>3 November 2005; 438 (7064): 1 - 128</li> </ul>                                                                                                    | <u>Chandrasekhar Postdoctoral</u><br><u>Fellowships</u><br>Indian Institute of Astrophysics |
| Advertising                   | 27 October 2005; 437 (7063): 1207 - 1396                                                                                                    | Bangalore India                                                                             |
| Reprints and<br>nermissions   | <ul> <li><u>20 October 2005; 437 (7062): 1065 - 1206</u></li> <li><u>13 October 2005; 437 (7061): 930 - 1064</u></li> </ul>                                                                                                    | <u>Tier II Canada Research Chair</u><br><u>in Biomedical Engineering</u>                    |

The desired issue is shown on the screen with its table of content followed by each article with few lines about the articles. By clicking on the **Full Text** or **PDF** the user can view the full text in HTML or PDF format.

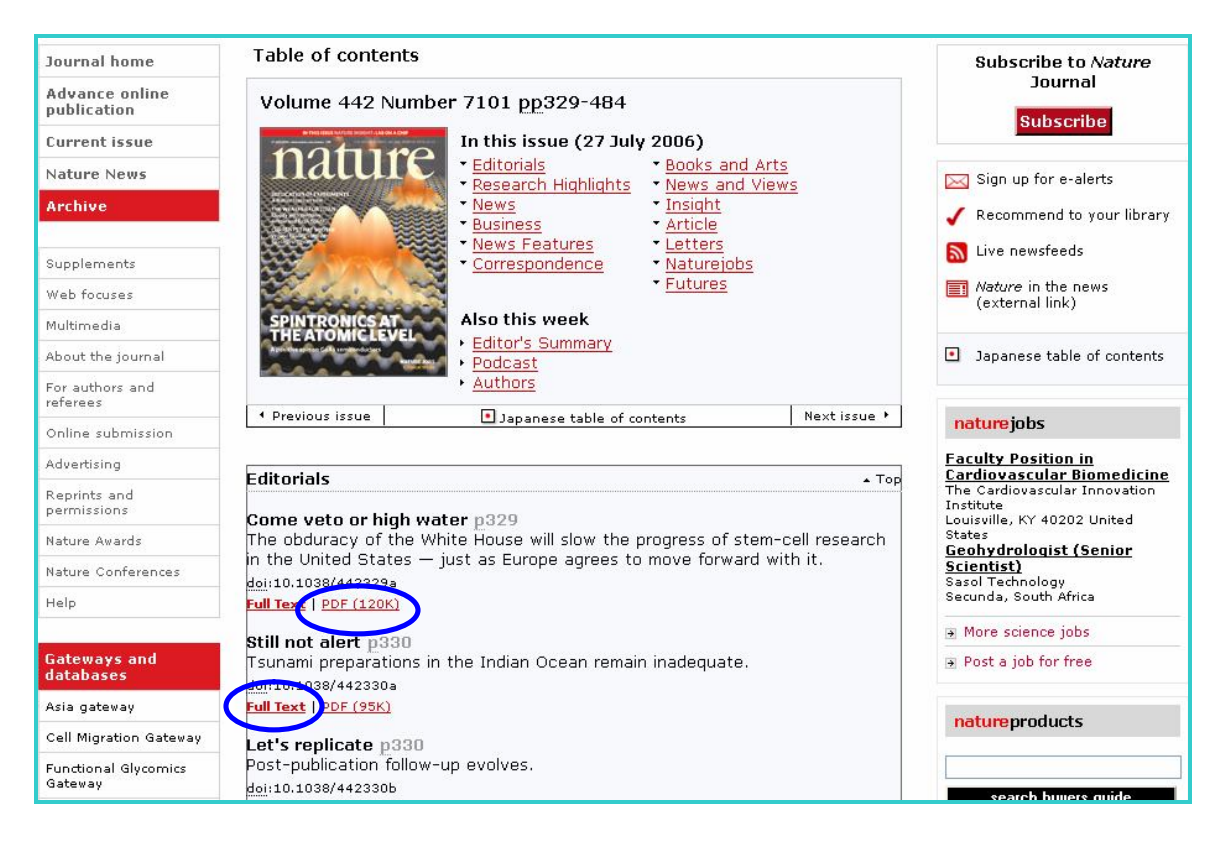

### **Advance Online Publication**

The **Advance Online Publication (AOP)** gives a view of the articles before print publication with their date of online publication.

| nature International weekly journal of science |                                                                                                    |                                    |  |  |  |
|------------------------------------------------|----------------------------------------------------------------------------------------------------|------------------------------------|--|--|--|
|                                                | C C Search This journal 💌                                                                                                    | go Advanced search                 |  |  |  |
| Journal home > Advance o                       | nline publication > Table of contents                                                                                                    |                                    |  |  |  |
| Journal home                                   | Advance online publication                                                                                                    | Subscribe to Nature                |  |  |  |
| Advance online<br>publication                  | The latest research papers brought to you ahead of print publication by <i>Nature</i><br>AOP. Advance online publication papers are listed below and grouped by their | Subscribe                          |  |  |  |
| L About AOP                                    | publication date online.                                                                                                    |                                    |  |  |  |
| Nature News                                    | About advance online publication                                                                                                    | 🖂 Sign up for e-alerts             |  |  |  |
| Archive                                        | 14 November 2007 • Top                                                                                                    | 🧹 Recommend to your library        |  |  |  |
| AICIIVE                                        | ARTICLES                                                                                                    | 🔊 Live newsfeeds                   |  |  |  |
| Supplements                                    | Broducing primato ombruonio ctom collo hu comatic coll pucloar transfor                                                                                               | Nature in the news                 |  |  |  |
| Web focuses                                    | J Byrne, D Pedersen, L Clepper, M Nelson, W Sanger, S Gokhale, D Wolf & S                                                                                             | (external link)                    |  |  |  |
| Multimedia                                     | Mitalipov                                                                                                    |                                    |  |  |  |
| About the journal                              | Abstract     PDF (875K)                                                                                                    | naturejobs                         |  |  |  |
| For authors and referees                       |                                                                                                    | 2008 Cancer Research UK PhD        |  |  |  |
| Online submission                              | Primates join the club<br>Ian Wilmut & Jane Taylor                                                                                                    | Studentships<br>Cancer Research UK |  |  |  |
| Advertising                                    | <u>doi</u> :10.1038/450485a                                                                                                    | Research Scientist, Cancer         |  |  |  |
| Reprints and                                   | Abstract     PDF (157K)                                                                                                    | Anonymous                          |  |  |  |

### **My Account**

The **My Account** page gives the user the facilities to subscribe the Journal online, create email alerts for table of contents (TOC), and manage their account and to save the searches. To access My Account the users have to first create an account by registering their name.

| Register                                                                       |                                                                       |                                                  |                                                           |              |
|--------------------------------------------------------------------------------|-----------------------------------------------------------------------|--------------------------------------------------|-----------------------------------------------------------|--------------|
| 1. Veun Detsil                                                                 | 2 E short                                                             |                                                  | 2. Confirm Dotaile                                        |              |
| Welcome. Thank you for                                                         | r choosing to register on n                                           | s<br>ature.com. Please                           | e complete your details l                                 | below.       |
| Your Personal Details<br>(Please note all fields are r                         | equired)                                                              |                                                  |                                                           |              |
| E-mail address<br>Confirm e-mail address                                       | dinesh@inflibnet.ac.in<br>dinesh@inflibnet.ac.in                      |                                                  |                                                           |              |
| Password<br>Confirm password                                                   | Nokolok<br>Nokolok                                                    |                                                  |                                                           |              |
| Name<br>Country                                                                | Mr 💌 Dinesh                                                           | F                                                | Ranjan                                                    |              |
| Your Work Details<br>(Please note all fields are r<br>*If 'Other' is selected, | equired. This information will e<br><b>you must specify a value i</b> | nable us to develop<br><b>n the free-text ar</b> | content in line with your inte<br>ea next to the dropdown | erests)<br>1 |
| General field of                                                               | Select-                                                               | *                                                |                                                           |              |

The registration page looks like the above form. Here the user has to give his/her personal information and other details. After creating the account a user can get the Account facilities.

| My Account                                                                                                    |         |              |                 |                 |  |
|----------------------------------------------------------------------------------------------------|---------|--------------|-----------------|-----------------|--|
| Personal Profile Address Book Subscripti                                                                                                    | ions E- | alerts       | Saved<br>Search | es              |  |
| Saved Searches                                                                                                    |         |              |                 |                 |  |
| Below you will see your saved searches. These searches were saved by you from the search<br>results page. You are permitted to save up to five search queries. Saved searches will<br>automatically expire in 30 days. If you wish to retain your search queries beyond this time,<br>you must re-run your query within seven days of its expiration date. |         |              |                 |                 |  |
| Search 1                                                                                                    |         |              |                 | Expiration Date |  |
| Stem cell, all words in Nature                                                                                                    | Edit De | <u>elete</u> | <u>Re-run</u>   | 15 Dec 2007     |  |
| Please notify me of new search results Daily Weekly Search 2                                                                                                    |         |              |                 |                 |  |
| Stem cell, all words in Nature                                                                                                    | Edit De | <u>elete</u> | <u>Re-run</u>   | 15 Dec 2007     |  |
| Please notify me of new search results O Daily O Weekly                                                                                                    |         |              |                 |                 |  |

When a user logs in to his account page he/she can manage his profile, address book, subscription details and e-alerts. Here it gives a view of the search history saved by a user.